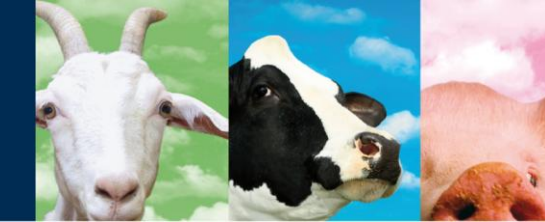

# **V-Scan**

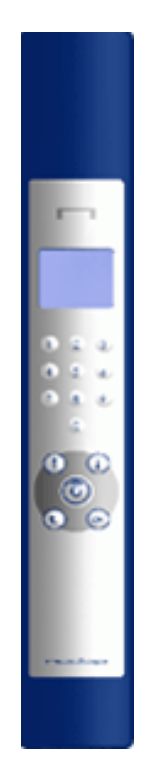

Article number 5275571

August 2012 / Manual version 2.7

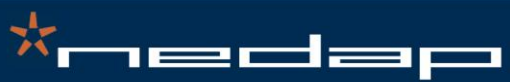

Nedap Agri - P.O. Box 104 - 7140 AC Groenlo - The Netherlands - T (+31) 544 471 444 F (+31) 544 466 839 - info@nedap-agri.com - www.nedap-agri.com

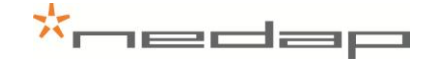

### Version overview

| Manual version 2.0 / December 2007  | Draft version of this document, not released                                         |
|-------------------------------------|--------------------------------------------------------------------------------------|
| Manual version 2.1 / January 2008   | First version of this document                                                       |
| Manual version 2.2 / June 2008      | Manual name changed, not released                                                    |
| Manual version 2.3 / June 2008      | Data manager items removed from manual                                               |
| Manual version 2.4 / September 2008 | Battery specifications changed. Appendix A updated. Menu changes V-Scan implemented. |
| Manual version 2.5 / May 2009       | Manual updated for V-scan software version 2.0                                       |
| Manual version 2.6 / May 2010       | Manual updated for V-scan software version 2.1                                       |
| Manual version 2.7 / August 2012    | Manual updated for FCC and IC warning and logos.                                     |

#### Compliance statements (part15.19)

This device complies with part 15 of the FCC Rules and to RSS210 of Industry Canada.

Operation is subject to the following two conditions:

(1) this device may not cause harmful interference, and

(2) this device must accept any interference received, including interference that may cause undesired operation.

Cet appareil se conforme aux normes RSS210 exemptés de license du Industry Canada. L'opération est soumis aux deux conditions suivantes:

(1) cet appareil ne doit causer aucune interférence, et

(2) cet appareil doit accepter n'importe quelle interférence, y inclus interférence qui peut causer une opération non pas voulu de cet appareil.

#### Warning (part15.21)

Changes or modifications not expressly approved by party responsible for compliance could void the user's authority to operate the equipment.

This information is furnished for guidance, and with no guarantee as to its accuracy or completeness; its publication conveys no license under any patent or other right, nor does the publisher assume liability for any consequence of its use; specifications and availability of goods mentioned in it are subject to change without notice; it is not to be reproduced in any way, in whole or in part, without the written consent of the publisher.

© Nedap N.V., AGRI P.O. Box 104 NL-7140 AC GROENLO The Netherlands

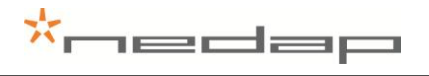

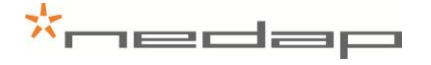

## Preface

This manual describes the installation, operation, troubleshooting and maintenance of the **V-Scan handheld reader**. Read this manual entirely and install the V-Scan step by step as described in the manual.

#### Pictograms

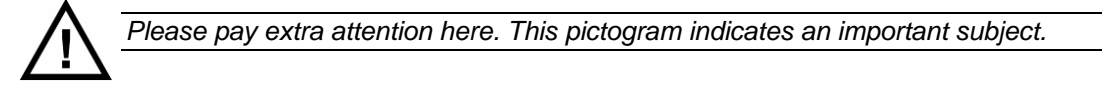

#### More information

Later versions of this document will be posted to the Nedap Agri Website, as required. Please visit our website (<u>http://www.nedap-agri.com</u>) for more information or to find related manuals. For questions or for further information, please contact your dealer or Nedap Agri.

#### Software

Check our website (<u>http://www.nedap-agri.com</u>) for the newest software releases.

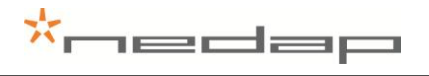

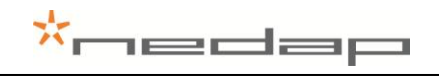

# Table of contents

Version overview

Preface

#### Table of contents

| 1.   | Introduction                        | .1 |
|------|-------------------------------------|----|
| 2.   | Safety                              | .2 |
| 3.   | Description                         | .3 |
| 3.1. | Interface                           | 3  |
| 3.2. | Display icons                       | .4 |
| 3.3. | V-Scan Database                     | .5 |
| 3.4. | V-Scan menus                        | .6 |
|      | 3.4.1. Main menu                    | .6 |
|      | 3.4.2. Record menu                  | .6 |
| 3.5. | V-Scan settings                     | .8 |
| 4.   | Maintenance and cleaning            | .9 |
| 4.1. | Batteries                           | 9  |
| 4.2. | Cleaning                            | 10 |
| 5.   | Disposal                            | 11 |
| Арре | ndix A Technical specifications     | 12 |
| Арре | ndix B Setup a Bluetooth connection | 13 |
| Арре | ndix C Declarations                 | 17 |

# \*nedap

# 1. Introduction

The V-Scan Hand held reader is the final stage in benefiting from RF animal ID. It is used for reliable ISO tag reading with animal data display along with user definable data input. Furthermore the V-Scan enables easy interfacing with any PC and/or PDA software application using the V-Scan Data Manager application software. Also an ASCII protocol is available to send the read and/or stored data in the V-Scan to an host application.

Moreover the V-Scan can be connected to the Velos management system. In that case the V-Scan – Velos synchronisation application transfers data between the Velos processing unit (VPU) and the V-Scan.

Summarized:

- Easy and reliable animal identification
- ISO compliant RF reader
- Ergonomic design
- Audible and visible reading confirmation
- Easy data transfer between V-Scan and any PC software via USB or Bluetooth
- Data entry in user definable database
- Interfacing with Nedap Velos Management System

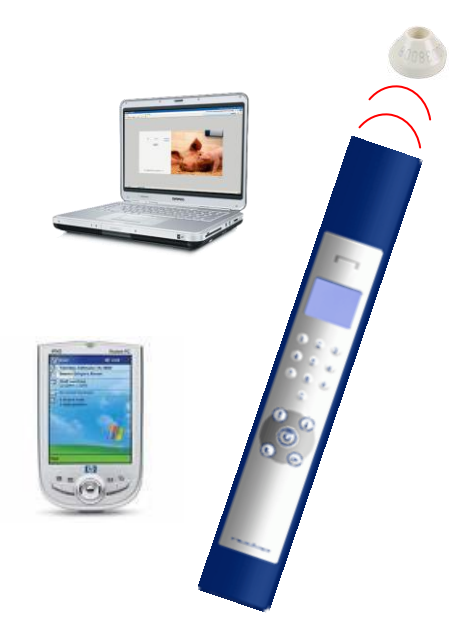

The hand held reader is delivered together with a Software package, battery charger and USB cable. The matching type of charger is provided (110V or 230V) depending on the V-Scan model ordered (EU or USA). Optionally a car adaptor charger (12/24V DC) can be ordered.

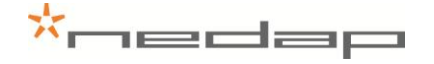

# 2. Safety

Before connecting and using the V-Scan read this information. Not following this guidelines may be dangerous and helps to avoid possible problems using the V-Scan. Read this complete user manual for further information.

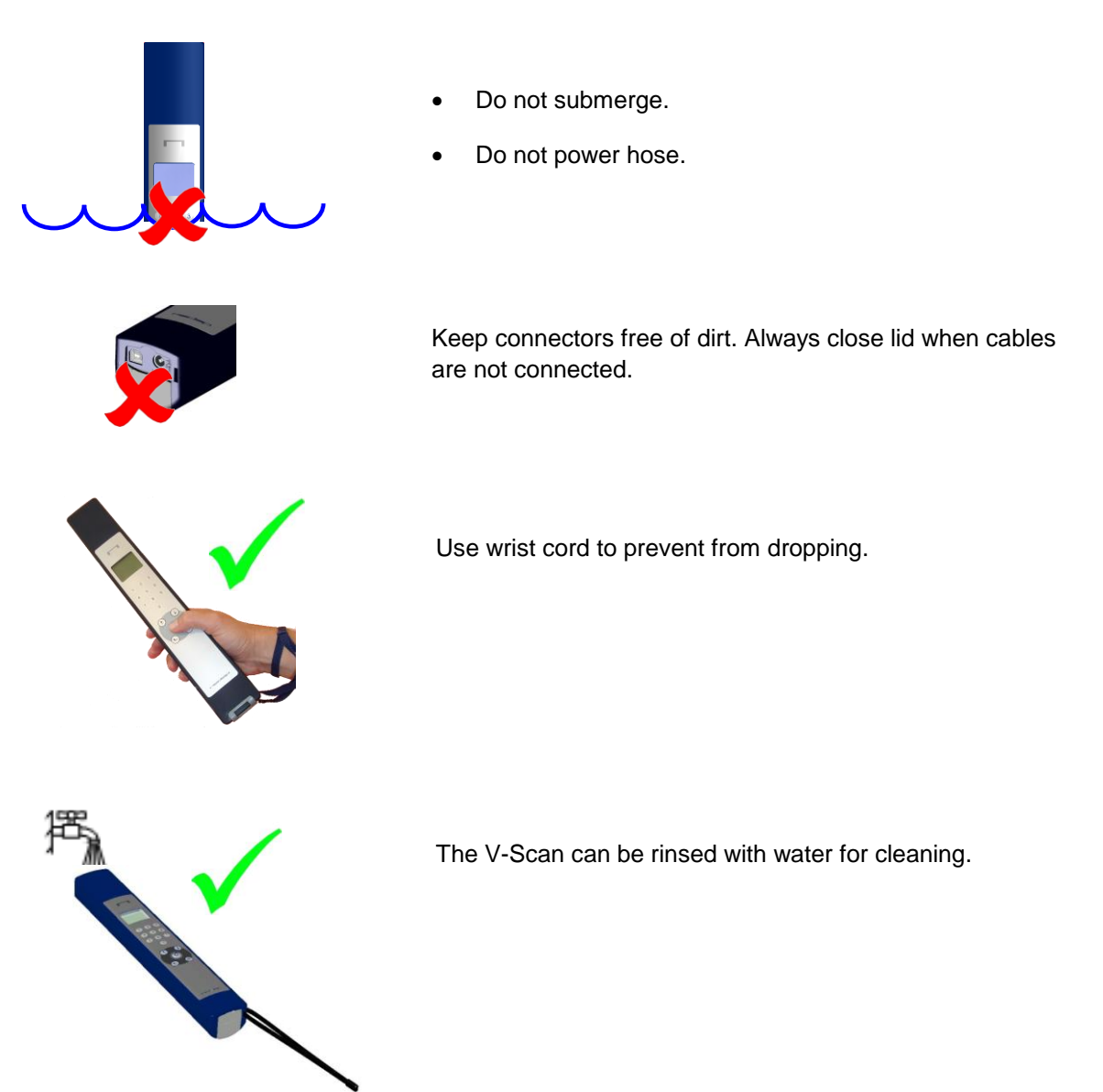

# \*nedap

# 3. Description

# 3.1. Interface

|   | Head                 | der ——                                                                                           | V-SCAN                                                                                                    |                                                                                                    |            |
|---|----------------------|--------------------------------------------------------------------------------------------------|----------------------------------------------------------------------------------------------------|----------------------------------------------------------------------------------------------------|------------|
|   | Text area ( 4 lin    | nes) ——                                                                                          |                                                                                                    |                                                                                                    |            |
|   | FUUI                 | er —                                                                                             | MENU OK                                                                                                    | ``````````````````````````````````````                                                                                   |            |
| • | Display              | The heade<br>- name<br>- battery<br>- Blueto<br>The footer<br>- status<br>- status<br>The text a | er displays:<br>of current screen<br>y charge level<br>both communication of<br>r displays:<br>s of "OK" key<br>s of the "Back" key                        | n/off                                                                                                    |            |
| • | Numeric<br>kevboard: | Editing of                                                                                       | a numeric value (09)                                                                                                    |                                                                                                    | 123        |
| • | Up/Down key:         | With these<br>altered and<br>decimal sy<br>minus sign                                            | e keys the selection wind during data entry the ymbol can be entered.<br>$\underline{n}: \uparrow key long, decima$                                        | ithin a menu can be<br>e minus sign and<br>I symbol: ↑ key                                                               | 7 8 9<br>C |
| • | Scan key:            | Switch on<br>scanning.<br>mode. (Sc                                                              | the V-Scan (long-pres<br>"Double press" enable<br>can time must be set >                                                                                   | ss) and start<br>es the <i>Multi Scan</i><br>0 s)                                                                        | £          |
| • | Back key:            | Back/Decl<br>whether th<br>Back key i                                                            | line. The left navigatio<br>ne back key is enablec<br>is long-pressed, the V                                                                               | n icon indicates                                                                                                    |            |
| • | OK key:              | Select/Acc<br>action is o<br>indicates v<br>In some m<br>to activate<br>an up-arro               | cept. The <i>footer</i> shows<br>of the OK-key. The righ<br>whether the OK-key is<br>nenus, the OK-key car<br>a sub-option-menu.<br>w symbol ↑ after the " | s what the current<br>nt navigation icon<br>enabled or not.<br>the <b>long-pressed</b><br>This is indicated with<br>OK". |            |
|   |                      | OK                                                                                               | Action in footer is activate                                                                                                    | ed by pressing OK button                                                                                                 |            |
|   |                      | OK1                                                                                              | Option menu available by                                                                                                    | pressing OK button long                                                                                                  |            |

### 3.2. Display icons

In the header the battery status and the connection status is displayed. The table below shows the meaning of the battery icons.

| Icon       | Function                  | Description                                                                                                    |
|------------|---------------------------|----------------------------------------------------------------------------------------------------|
|            | Battery capacity          | (100% 0%), no charger connected                                                                                       |
| N          | Fast charge               | Battery is fast charging.                                                                                             |
|            | Fast charge paused*       | Currently not charging, waiting for correct temperature for fast charge                                               |
| 62         | Trickle charge            | Fast charge is finished, charger is continuing with normal charge.                                                    |
| <b>E</b> 3 | Charging finished         | Charging is finished but adapter is still connected.                                                                  |
|            | Battery level is critical | The V-Scan has detected a voltage-dip<br>and battery needs to be charged as<br>soon as possible to prevent data loss! |

\*) If the temperature of the batteries is too low or too high, the charger stops charging temporally until the right temperature is reached. The charger remains in fast charge mode until it detects the full status. Then a period of normal charging is done to achieve the maximum capacity.

The table below shows the meaning of the communication icons:

| lcon                  | Function                                     | Description                                                                                                    |
|-----------------------|----------------------------------------------|----------------------------------------------------------------------------------------------------|
|                       | USB cable connected                          | USB cable connected.                                                                                                |
|                       | USB cable connected and<br>communication     | USB cable connected and<br>communication is established with V-<br>Scan application.                                |
|                       | Bluetooth paired with host                   | A host has paired the V-Scan device using Bluetooth                                                                 |
| <b>»</b> + <b>*</b> ≪ | Bluetooth paired with host and communication | A host has paired the V-Scan device<br>using Bluetooth and communication is<br>established with V-Scan application. |

For a Bluetooth connection the V-Scan device must be paired. Appendix B explains how to pair a Bluetooth device using the PC.

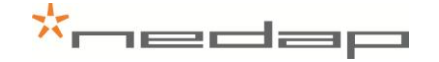

#### 3.3. V-Scan Database

The V-Scan database is filled with **records**. A record contains **items**. These items are defined in a **template**. Templates can be composed with the V-Scan or the V-Scan Data Manager. The format of an item is defined by the **data type**. Data types can be **System types** or **Custom types**. System types are item types which are entered by the V-Scan automatically after a tag is scanned. Custom types have to be entered by the user. In case of using the V-Scan - Velos Synchronisation, templates are generated automatically.

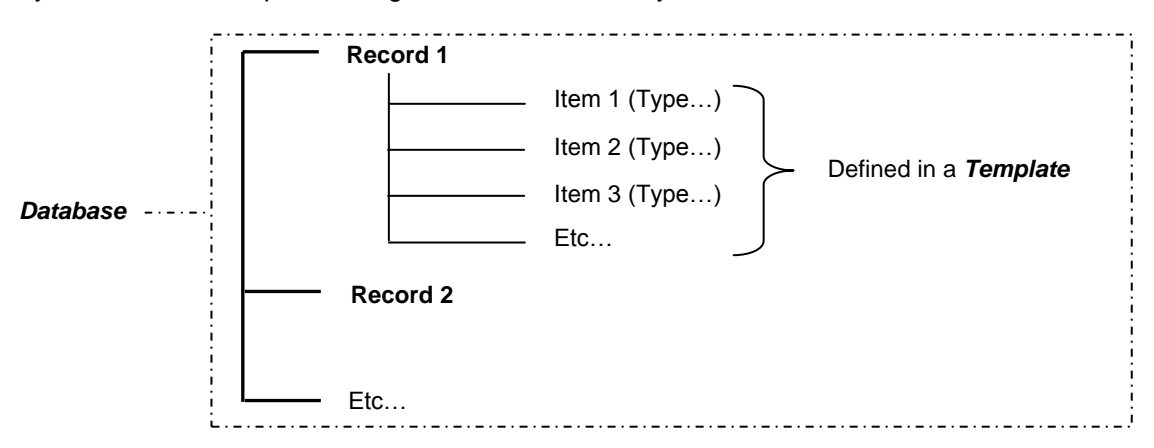

When records are stored grouped, series of records are joined together in a **batch**. One data item in the template has to be the system type **Batch nr**.

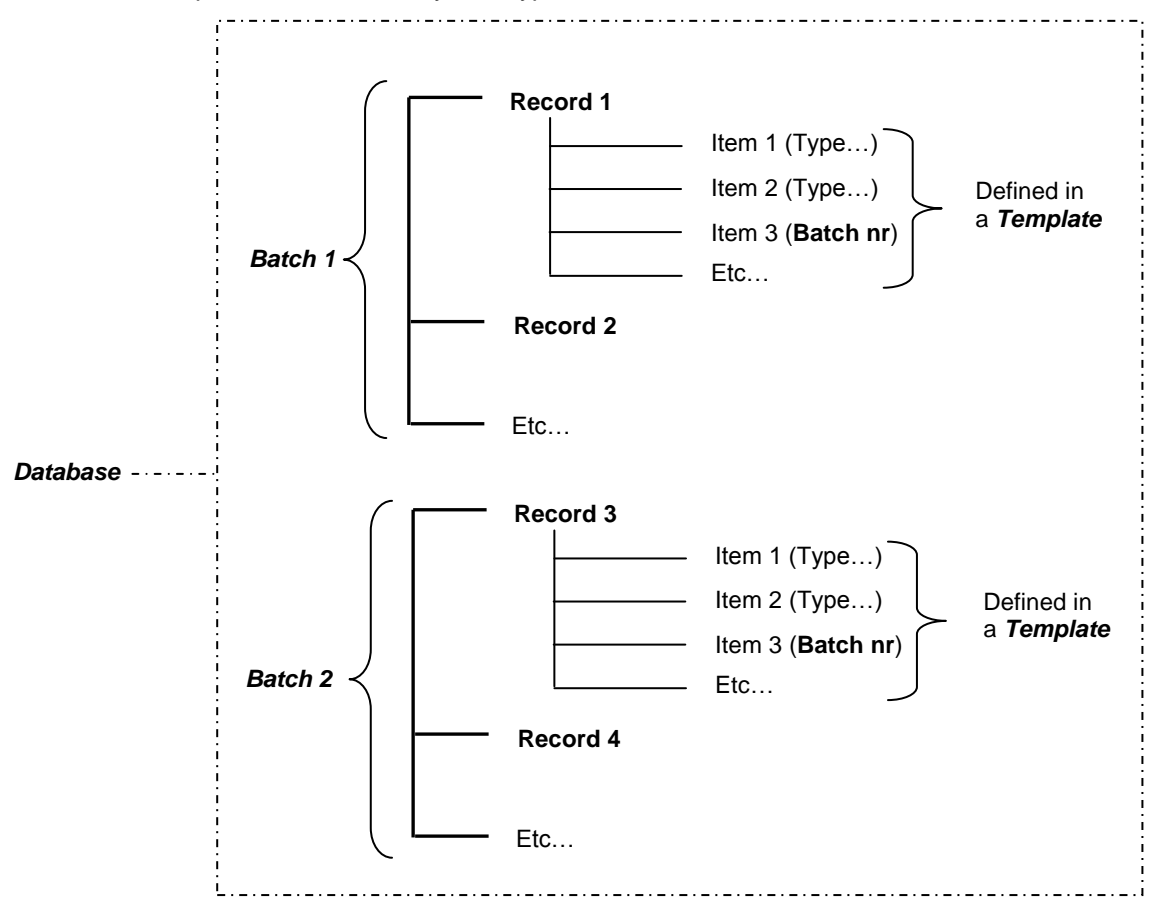

#### 3.4. V-Scan menus

#### 3.4.1. Main menu

When in the main screen the OK button is pressed, the database menu appears:

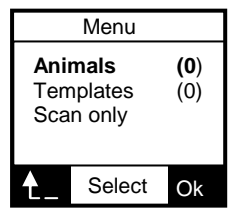

In this menu, the following options can be chosen:

| - | Animals:   | Viewing the records and deleting the database. When the data<br>type <b>Batch nr</b> is an item in the template, management of batch<br>scanning can be done (Set active, adding, deleting, renaming<br>and viewing of batches). The name depends on the given<br>Template Name. |
|---|------------|----------------------------------------------------------------------------------------------------|
| - | Templates: | Management of <b>templates</b> (Set active, adding, deleting, viewing of templates).                                                                                                    |
| - | Scan only: | When <b>Scan only</b> option is selected, tag-numbers are not stored, but the full tag information is displayed.                                                                                                    |

#### 3.4.2. Record menu

#### **Display record**

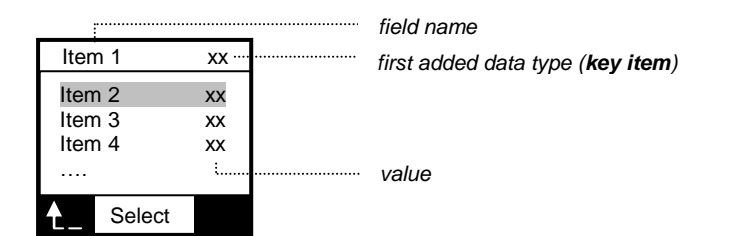

The record data is displayed as one field (type) per line. The **field name** is shown left and the current **value** on the right. When the selected field is a user type, the user can edit the value (except when the user type is a textual type, because the V-Scan does not support entering text).

To enter a **floating point number** (e.g. - **20.8**): select the field, enter **20**, press  $\uparrow$  key long (<u>minus sign</u> appears), press  $\uparrow$  key short (<u>decimal symbol</u> appears), enter **8**, press the OK button to confirm.

#### Changing a tag number of a record

In order to change the tag number of a record, search or scroll to the record of which the tag number must be changed and press the **scan key**. When the scanned tag is a new tag number, the V-Scan asks if the current tag number must be overwritten. This will only be the case if the "Auto Create" setting is switched off (otherwise a new record is created instead of overwriting the current).

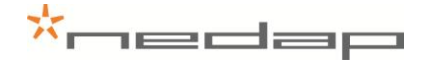

#### Searching a record

The first field of a record (the type added first, when the template was composed) can be used to search a record. Use the **Up/Down keys**  $\wedge \Psi$  for scrolling through the records. Select the record and press **OK button** to view record data. Also the searched value can be entered with the numeric keys. After entering the record data is displayed.

#### Displaying records

When a template is activated, the records are stored and displayed under the Animals option. Between the brackets the number of stored records is displayed: (10).

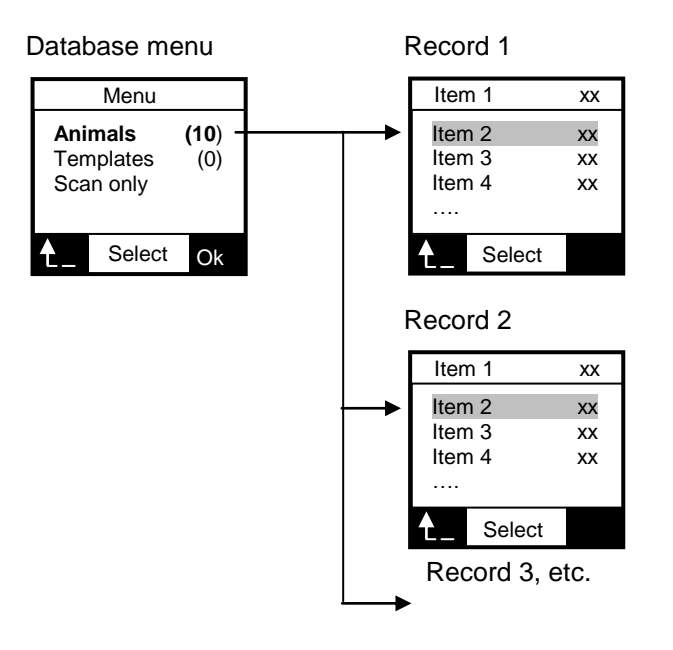

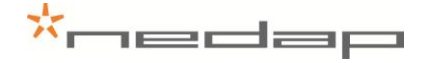

#### 3.5. V-Scan settings

When in the main screen the **OK button** is **long-pressed**, the settings menu appears. Use the **Up/Down keys**  $\wedge \forall$  to scroll through the settings menu.

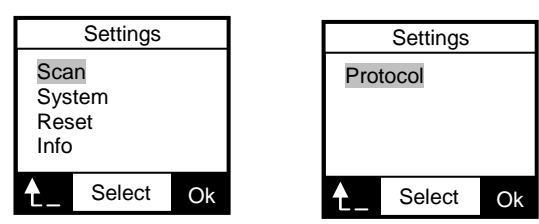

In this menu (1<sup>st</sup> and 2<sup>nd</sup> screen), the following options can be chosen:

#### Scan

Change scan settings

 Auto create:
 Scan time:
 Create a new record automatically or ask the user for confirmation. The time the V-Scan keeps scanning for tags after the scan button is released.
 Also more than one tag can be scanned during one read-session.

This is called **Multiscan**. This option can also be enabled once for one read-session, by "double press" the Scan key. The V-Scan keeps scanning until **Scan time** is passed or Scan key is pressed again.

# The Scan time must be set other than zero for the multiscan function.

- Sound: Select whether sound is enabled/disabled when scanning tags.

#### System

Change system settings

- Bluetooth: Switch the Bluetooth communication on/off.
  - Language: Select the language of the menus.
- Date: Set the system date.
- Time: Set the system time.
- Contrast: Set the contrast level (1-7) of the display. 1 means less contrast.
- Date format: Select display mode of the date, European (eur) or American date format (usa).

#### Reset

Restore V-Scan to factory settings.

#### Info

Displays system information

- Memory: Number of records in use / free.
- Battery: Displays battery voltage, battery level and status.
- Version: Version of V-Scan applications
- Bluetooth Bluetooth name of V-Scan

#### Protocol (for details, see documentation VP5002-1000SS ASCII Protocols V-Scan)

Type ASCII protocol to an host application

| - Туре         | Protocol type (Nedap, ISO, Sync)                |
|----------------|-------------------------------------------------|
| In case Sync:  |                                                 |
| - Confirmation | on/off. Confirmation of receiving data by host. |

Send All/new/off. Send mode after reading a tag.

## 4. Maintenance and cleaning

#### 4.1. Batteries

The V-Scan is powered by four rechargeable batteries. The full performance of new batteries is achieved only after a few charge and discharge cycles. The ambient temperature for charging the batteries of the V-Scan must be between 5°C and 25°C. Only use the charger (230/110V AC – 12VDC) provided along with the V-Scan.

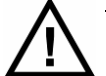

Before first use of the V-Scan, charge batteries at least 16 hours for obtaining the maximum battery capacity.

Connect the plug in the connector on the right side to charge the batteries.

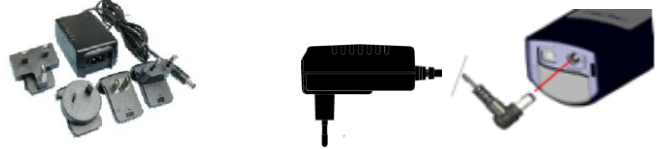

The batteries can be charged and discharged hundreds of times, but it will eventually wear out. When the scanning time is noticeable shorter than normal, replace the batteries. Warranty is not applicable for the rechargeable batteries.

#### Steps for replacement of rechargeable batteries:

- 1. Open the back cover of the V- Scan. Use **PZ2** screw driver.
- 2. Open the back cover.
- 3. Replace the batteries. Mount the batteries in the correct direction. Watch the positive and negative terminals of the batteries for the direction.

Dispose of batteries according to local regulations (e.g. recycling). Do not dispose as household waste.

- 4. After replacing batteries, close the back cover and fix the screws firmly.
- 5. Connect the charger, now the V-Scan can be switched on.

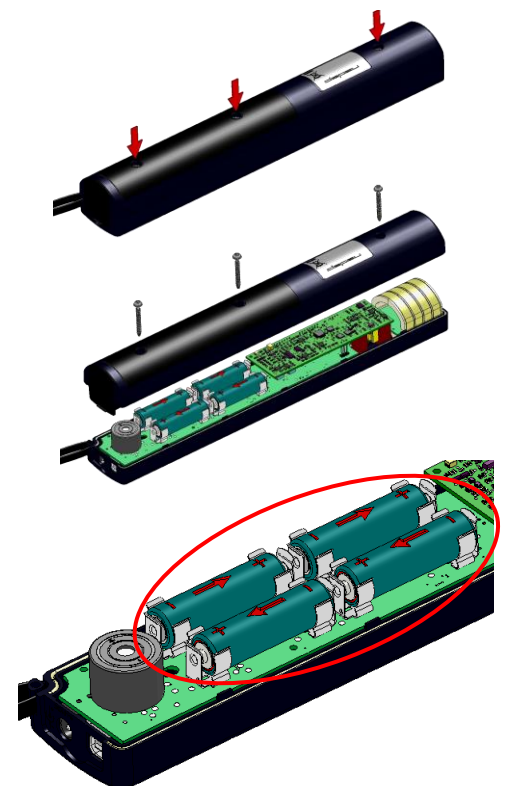

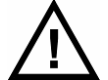

Only replace batteries with same type (4x AA-size, rechargeable, Recyko+, 1.2V, 2100mAh, NiMH, GP210AAHCB)

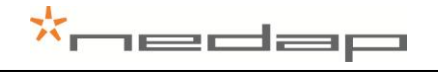

### 4.2. Cleaning

The V-Scan can be rinsed with water for cleaning. Be sure that the cover lid is closed.

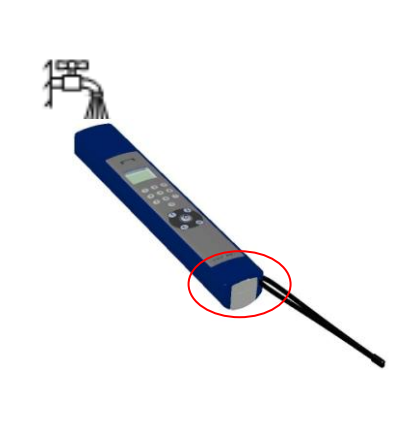

# 5. Disposal

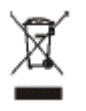

The crossed-out wheeled bin means that within the European Union the product must be taken to separate collection at the product-end-of-life. This applies to your device but also to any enhancements marked with this symbol. Do not dispose of these products as unsorted municipal waste.

# \*nedap

# Appendix A Technical specifications

## VP5002, V-Scan ISO hand Held Reader (EU/USA)

| Physical                  |                                                                                    |
|---------------------------|------------------------------------------------------------------------------------|
| Size (LxWxH)              | 330 x 50 x 40 mm                                                                   |
| Weight                    | 0,535 kg                                                                           |
| Display                   | LCD with back light, 6 rows of 16 positions                                        |
| Keyboard                  | Numeric + Menu control keys                                                        |
| Environment               |                                                                                    |
| Operating temperature     | -10 - +50 °C                                                                       |
| Storage temperature       | -25 - +50 °C                                                                       |
| Relative humidity         | 30 -100 %                                                                          |
| Protection classification | IP64                                                                               |
| Reliability               |                                                                                    |
| MTBF                      | 200.000 hours                                                                      |
| Expected Life             | 5 years, minimum                                                                   |
| RFID                      |                                                                                    |
| Technology                | ISO 11784<br>ISO 11785 FDX and HDX                                                 |
| Synchronization           | ISO 11985 Annex C compliant                                                        |
| Reading distance          | > 20 cm (depending on label)                                                       |
| Reading speed             | < 70 msec                                                                          |
| Reading confirmation      | Audible and visible signal                                                         |
| Certifications            | CE, IC, FCC                                                                        |
| Data                      |                                                                                    |
| Clock                     | Real time clock for reading time stamp                                             |
| Communication             | USB 2.0 and Bluetooth (at least 5 m)                                               |
| Format                    | ASCII (Nedap Dump, ISO Dump or Nedap Sync)                                         |
| Memory                    | 1 Mbyte static memory (=10000 animals)                                             |
| Power                     |                                                                                    |
| Power source              | 4x AA-size, rechargeable, Recyko+, 1.2V,<br>2100mAh, NiMH (GP210AAHCB)             |
| Stand-by                  | 50 days                                                                            |
| In action scanning tags   | > 2 hours equals ± 5000 readings                                                   |
| Charging time             | ± 3 – 4 hours                                                                      |
| Charger                   | 230/110V AC – 12V DC > 1A                                                          |
| Accessories               | Battery charger 230/110V AC – 12V DC,<br>USB cable, Software package, User manuals |

# Appendix B Setup a Bluetooth connection

The V-Scan Application only communicates with serial COM Ports. The USB connection automatically generates a COM Port on the PC by the installed drivers. These drivers come along with the V-Scan Application.

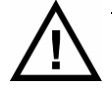

The Bluetooth COM-Port driver software is not included in V-Scan Application installation software. This driver software is dependent on the manufacturer of your Bluetooth Device.

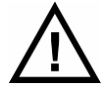

Make sure that Bluetooth is switched on in the V-Scan. Settings > System menu

Before the V-Scan can be connected to the PC using Bluetooth, the "Bluetooth Serial Port" must be installed on the PC. Follow up next steps to setup the "Bluetooth serial Port".

1. Right mouse button click on the icon in the system tray. Select Advanced Configuration.

| Explore My Bluetooth Places<br>Bluetooth Setup Wizard<br>Advanced Configuration |                 |
|---------------------------------------------------------------------------------|-----------------|
| Quick Connect                                                                   |                 |
|                                                                                 | ) 🗾 🐠 🏤 15:48 👘 |

2. Open the tab "*Local Services*". If no Bluetooth Serial Port is listed, click *Add Serial Device*. If a Bluetooth Serial Port is listed, start with **step 5**.

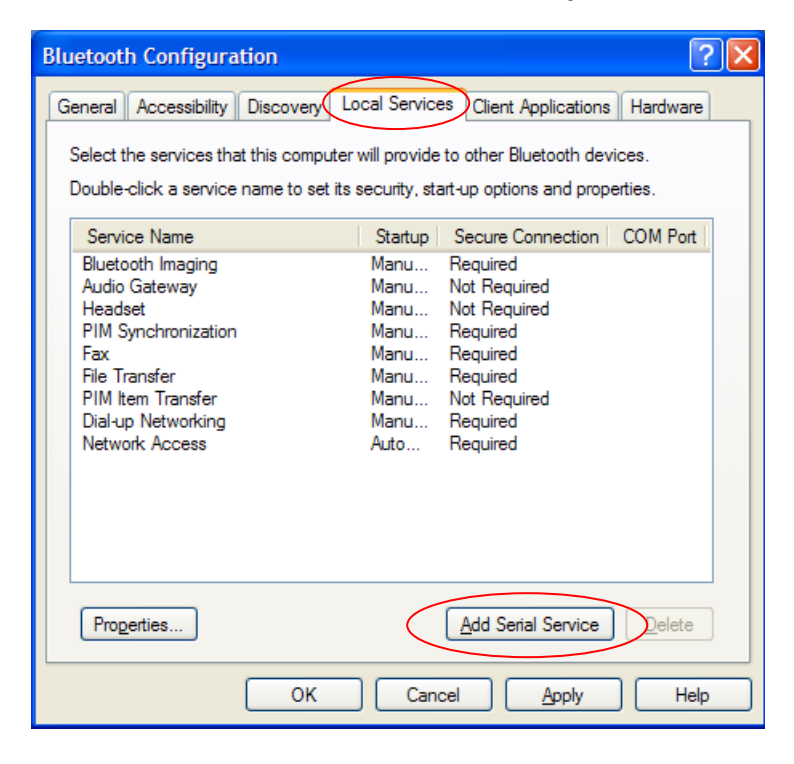

3. Select the COM Port and setup Startup Automatically. Click OK to save the setup.

| Bluetooth Properties  |
|-----------------------|
| General Notifications |
| Bluetooth Serial Port |
| Startup Automatically |
| COM Port: COM6        |
| OK Cancel Apply       |

4. Now the Bluetooth Serial Port (COM 6) is setup, Click OK

| Bluetooth Configuration                                                                                                    | ? 🛛                                                                                                    |
|----------------------------------------------------------------------------------------------------|----------------------------------------------------------------------------------------------------|
| General Accessibility Discovery Local<br>Select the services that this computer will<br>Double-click a service name to set its secu                                                                                                    | Services Client Applications Hardware<br>provide to other Bluetooth devices.<br>rity, start-up options and properties.                                                                                  |
| Service Name     Service Name       Bluetooth Serial Port     Au       Bluetooth Imaging     Mit       Audio Gateway     Mit       Headset     Mit       PIM Synchronization     Mit       Fax     Mit       File Transfer     Mit       Dial-up Networking     Mit       Network Access     Au | artup Secure Connection COM Port<br>to Required COM6<br>anu Required<br>anu Not Required<br>anu Required<br>anu Required<br>anu Required<br>anu Required<br>anu Required<br>anu Required<br>to Required |
| Properties                                                                                                    | Add Serial Service Delete                                                                                                    |

- 5. Switch on the V- Scan.
- 6. Right mouse button click on the icon in the system tray. Select Find devices.

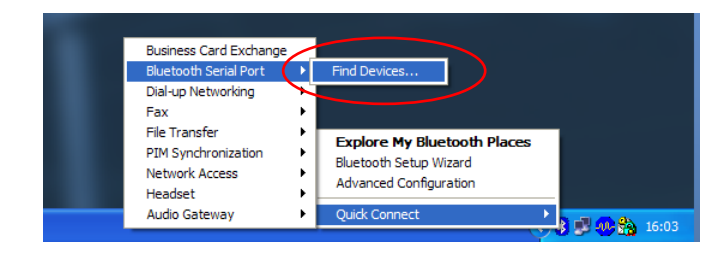

7. Click on the *Refresh* button. "V-Scan xx" will appear in the list. The V-Scan number is the last number of the V-Scan's serial number. Select the correct *V-Scan* and click *Connect*.

| Service : Bluetooth Seria            | ıl Port 🛛 🤶                  | $\mathbf{X}$ |  |
|--------------------------------------|------------------------------|--------------|--|
| Select a device from the list below. |                              |              |  |
| Click the Refresh button to up       | date the list.               |              |  |
| Device Name                          | Device Type                  | ^            |  |
| 🗟 NVC1017                            | Laptop                       |              |  |
| 😓 NVC1051                            | Laptop                       |              |  |
| 😼 NVC1052                            | Laptop                       |              |  |
| SNVC1101                             | Desktop                      |              |  |
| Pocket_PC                            | Personal Digital Assistant   |              |  |
| V-Scan 32                            | Unknown: Major(31), Minor(0) |              |  |
|                                      |                              | <u>×</u>     |  |
| <                                    |                              |              |  |
| Status : Ready                       |                              |              |  |
| , i                                  |                              |              |  |
| Refresh                              | Connect Cance                | :            |  |

8. The PC starts to make a connection with the V-Scan ("pairing this V-Scan"). A pop-up balloon may appear in the right bottom corner of the screen. Click on the balloon.

| Í | i) Bluetooth PIN Code Required                                                                                                    |             |
|---|----------------------------------------------------------------------------------------------------|-------------|
|   | Bluetooth device "V-Scan 32" is attempting to connect to this<br>computer. Click here to proceed with the connection.<br>To deny access, ignore this prompt. |             |
|   | <b>()</b>                                                                                                    | 🖉 🐠 🏠 16:40 |

9. Enter the PIN code "0000" (four zeros) and press OK.

| Bluetoot | h PIN Code Request                                                                                                    |  |  |  |
|----------|----------------------------------------------------------------------------------------------------|--|--|--|
| P        | Device Name: V-Scan 32                                                                                                    |  |  |  |
|          | Before a connection can be established, this computer and the device<br>above must be "paired."                                                                                                    |  |  |  |
|          | The Bluetooth pairing procedure creates a secret key that is used in all<br>future connections between these two devices to establish identity and<br>encrypt the data that these devices exchange. |  |  |  |
|          | To create the paired relationship, enter the PIN code and click OK.                                                                                                    |  |  |  |
|          | Bluetooth PIN Code:                                                                                                    |  |  |  |
|          | OK Cancel Help                                                                                                    |  |  |  |

10. Next screen appears. The connection with the V-Scan is made successfully. Click OK.

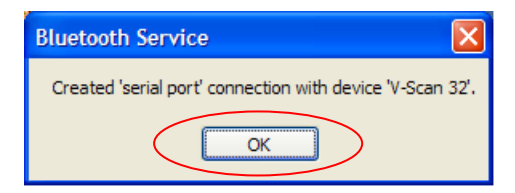

11. From now on the Bluetooth Serial Connection with the V-Scan is set up.

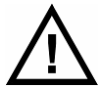

When the V-Scan switches off (automatically), the communication will be lost. It takes some time (> 5 seconds) before the V-Scan Application gets the "no connection signal" from the Bluetooth Serial Port. Also when the V-Scan is switched on again, it takes some time before the communication is established again.

After the setup, the Bluetooth connection will be established automatically. Steps to proceed:

- 1. Switch on the V-Scan
- 2. Start the V-Scan Data Manager / V-Scan Velos synchronisation application.
- 3. The connection will be established automatically.

# Appendix C Declarations

| technology that ma                                                   | tters                                                                                                    |                                                                                          |  |
|----------------------------------------------------------------------|----------------------------------------------------------------------------------------------------|------------------------------------------------------------------------------------------|--|
| 87                                                                   |                                                                                                    |                                                                                          |  |
|                                                                      |                                                                                                    |                                                                                          |  |
|                                                                      |                                                                                                    |                                                                                          |  |
|                                                                      | Declara                                                                                                    | tion of Conformity                                                                       |  |
| We, the undersigned,                                                 | リンドートというじょう                                                                                                    |                                                                                          |  |
| Company                                                              | 0.0.224-25-655                                                                                                    | N.V. Nederlandsche Apparatenfabriek "Nedap"                                              |  |
| Address, City, country                                               |                                                                                                    | Parallelweg 2, 7141 DC Groenlo, The Netherlands                                          |  |
| Phone number/Fax number                                              |                                                                                                    | +31 544 471 162/+31 544 463 475                                                          |  |
| certify and declare un                                               | der our sole responsibility that                                                                                                    | the following equipment:                                                                 |  |
| Product description / Inte                                           | anded use                                                                                                    | Cattle Code hand held transmitter operating at 134.2 kHz                                 |  |
| Manufacturer                                                         |                                                                                                    | N.V. Nederlandsche Apparatenfabriek "Nedap"                                              |  |
| Brand                                                                |                                                                                                    | Nedap and Roxell                                                                         |  |
| Models                                                               |                                                                                                    |                                                                                          |  |
| VP5002 ROXELL, VP5002                                                | VELOS and VP5004 VELOS,                                                                                                    | BlueMod +B20/AI                                                                          |  |
|                                                                      |                                                                                                    |                                                                                          |  |
| is tested to and confo                                               | rms with the essential requiren                                                                                                    | nents for protection of health and the safety of the user and any o                      |  |
| person and Electromagne                                              | tic Compatibility, as included in                                                                                                    | n following standards:                                                                   |  |
| Standard                                                             | 5.2.1.5.6724.0.2.2.5                                                                                                    | Issue date                                                                               |  |
| EN 60950-1 and EN 60950                                              | -1/A11/A12                                                                                                    | 2006 and 2009/2010/2011                                                                  |  |
| EN 62369-1 and EN 50364                                              |                                                                                                    | Both 2010                                                                                |  |
| EN 301 489-1V1.9.2 and -3                                            | 3 V1.4.1                                                                                                    | 2011 and 2002                                                                            |  |
| NOTE: Immunity tested acc                                            | cording to Industrial levels                                                                                                    |                                                                                          |  |
| and is tested to and o                                               | onforms with the essential radi                                                                                                    | in test suites so that it effectively uses the frequency spectrum                        |  |
| allocated to terrestrial/spa                                         | ce radio communication and o                                                                                                    | rbital resources so to as to avoid harmful interference, as include                      |  |
| following standards:                                                 |                                                                                                    |                                                                                          |  |
| Standard                                                             |                                                                                                    | Issue date                                                                               |  |
| EN 300 330-1 V1.7.1 and -                                            | 2 V 1.5.1                                                                                                    | Both 2010                                                                                |  |
| 1245-1620070-1                                                       | 1.1.1.1.2.1.1.1.1.1.1.1.1.1.1.1.1.1.1.1                                                                                                    |                                                                                          |  |
| and therefore complie                                                | es with the essential requireme                                                                                                    | nts and provisions of the Directive 1999/5/EC of the European                            |  |
| Parliament and of the cou                                            | ncil of March 9, 1999 on Radio                                                                                                    | equipment and Telecommunications Terminal Equipment and the                              |  |
| mutual recognition of their                                          | conformity and with the provis                                                                                                    | sions of Annex III (Conformity Assessment procedure referred to                          |  |
| article 10).                                                         | and a second data at a second second second                                                                                                    | date a sub-construction of the construction of the construction                          |  |
| I ne tollowing laborate                                              | mes and institutions performed                                                                                                    | a me tests and issued the relevant reports:                                              |  |
| HEPORT- OF DECISION NUMBERS                                          |                                                                                                    | TÜV Bhainland EPS, Eiherkamp 10, 9251 VT Look, The Methodonde                            |  |
| 12062004.s01                                                         | , 12002004.002, 12002004.101,                                                                                                    | I SV Themana LTS, Liberkamp 10, 9551 VT Leek, the Nethenands                             |  |
| 031012.s01, 041012.01_HE                                             |                                                                                                    | Nedap, Parallelweg 2, 7141 DE Groenlo, The Netherlands                                   |  |
| Manual Handrid D. (                                                  |                                                                                                    |                                                                                          |  |
| IVIANUAI HARGWARE REFERENCE BIUEMOCHB20/AI                           |                                                                                                    | Stolimann Entwicklungs-und Vertriebs GmbH, Mendelssohnstr. 15d,                          |  |
|                                                                      |                                                                                                    |                                                                                          |  |
|                                                                      |                                                                                                    | -fermality Accession and an accession in transfer the fellowing a statute of             |  |
| The technical docume                                                 | entation as required by the Cor                                                                                                    | Tormity Assessment procedure is kept at the following address:                           |  |
| The technical docume                                                 | entation as required by the Cor                                                                                                    | atenfabriek "Nedap"                                                                      |  |
| The technical docume<br>Company<br>Address, City + Country           | entation as required by the Cor<br>N.V. Nederlandsche Appara<br>Parallelweg 2, 7141 DC Gro                                                               | atenfabriek "Nedap"<br>oenlo. The Netherlands                                            |  |
| The technical docume<br>Company<br>Address, City + Country<br>E-mail | entation as required by the Cor<br>N.V. Nederlandsche Appara<br>Parallelweg 2, 7141 DC Gr<br>Jacques.Hulshof@nedap.c                                     | atenfabriek "Nedap"<br>oenlo, The Netherlands                                            |  |
| The technical docume<br>Company<br>Address, City + Country<br>E-mail | entation as required by the Cor<br>N.V. Nederlandsche Appara<br>Parallelweg 2, 7141 DC Gru<br>Jacques.Hulshof@nedap.c<br>TF reference nr.                | atenfabriek "Nedap"<br>oenlo, The Netherlands                                            |  |
| The technical docume<br>Company<br>Address, City + Country<br>E-mail | entation as required by the Cor<br>N.V. Nederlandsche Appara<br>Parallelweg 2, 7141 DC Gr<br>Jacques, Hulshof@nedap.c<br>TF reference nr.<br>Drawn up in | atenfabriek "Nedap"<br>oenlo, The Netherlands<br>041012.02<br>0 Groenio, The Netherlands |  |

\*nedap

 Jacques.Hulshof@nedap.com/

 TF reference nr.
 04/10/12.02

 Drawn up in
 Groenio, The Netherlands

 Date
 04 October 2012

 Name and position
 Jacques A.M. Hulshof, Approbation Management

N.V. Nederlandsche Apparatenfabriek "Nedap" Parallelweg 2 NL-7141 DC Groenlo P.O. Box 6 NL-7140 AC Groenlo

T +31 (0)544 471 111 F +31 (0) 544 463 475 E info@nedap.com www.nedap.com Traderegister 08013836 ABN-AMRO 59.16.32.330 IBAN NL83ABNA0591632330 BIC ABNANL2A VAT NL006456285B01

The General Terms & Conditions of ICT-Office apply to all our offers and agreements. These conditions can be found at our website www.nedap.com and can be provided upon request.

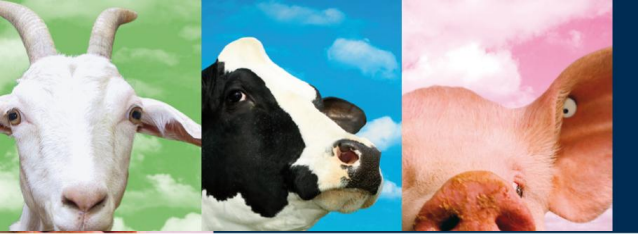

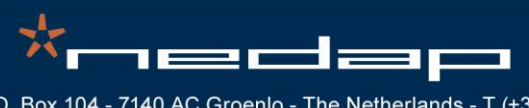

Nedap Agri - P.O. Box 104 - 7140 AC Groenlo - The Netherlands - T (+31) 544 471 444 F (+31) 544 466 839 - info@nedap-agri.com - www.nedap-agri.com